## SEVGİLİ ÖĞRENCİLER İNTERNET ÜZERİNDEN E –OKUL SAYESİNDE NOTLARINIZI ÖĞRENEBİLİRSİNİZ...

- 1. Adım: <u>www.google.com.tr</u> adresine girilir.
- 2. Adım: Arama yapılacak kısma e okul yazılır ve ara tuşuna basılır.

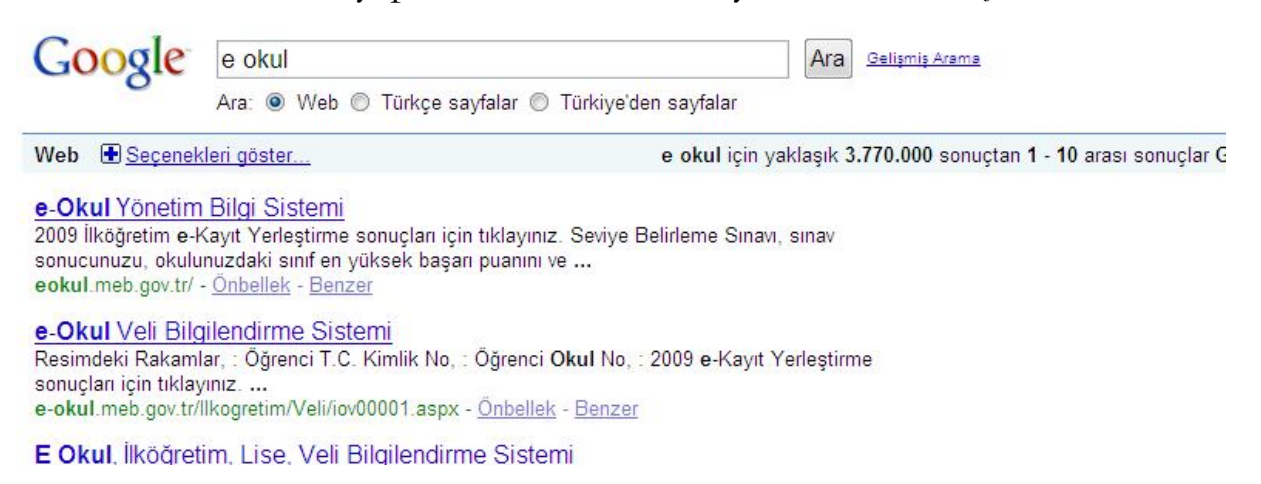

3.adım: Açılan sonuçlar sayfasından <u>e-Okul Veli Bilgilendirme Sistemi</u> sitesine girilir.
4.adım: <u>e-Okul Veli Bilgilendirme</u> sayfasındaki resimdeki rakamlar, Öğrenci TC
Kimlik No ve Öğrenci okul no bilgileri doldurularak tamam butonu tıklanır.

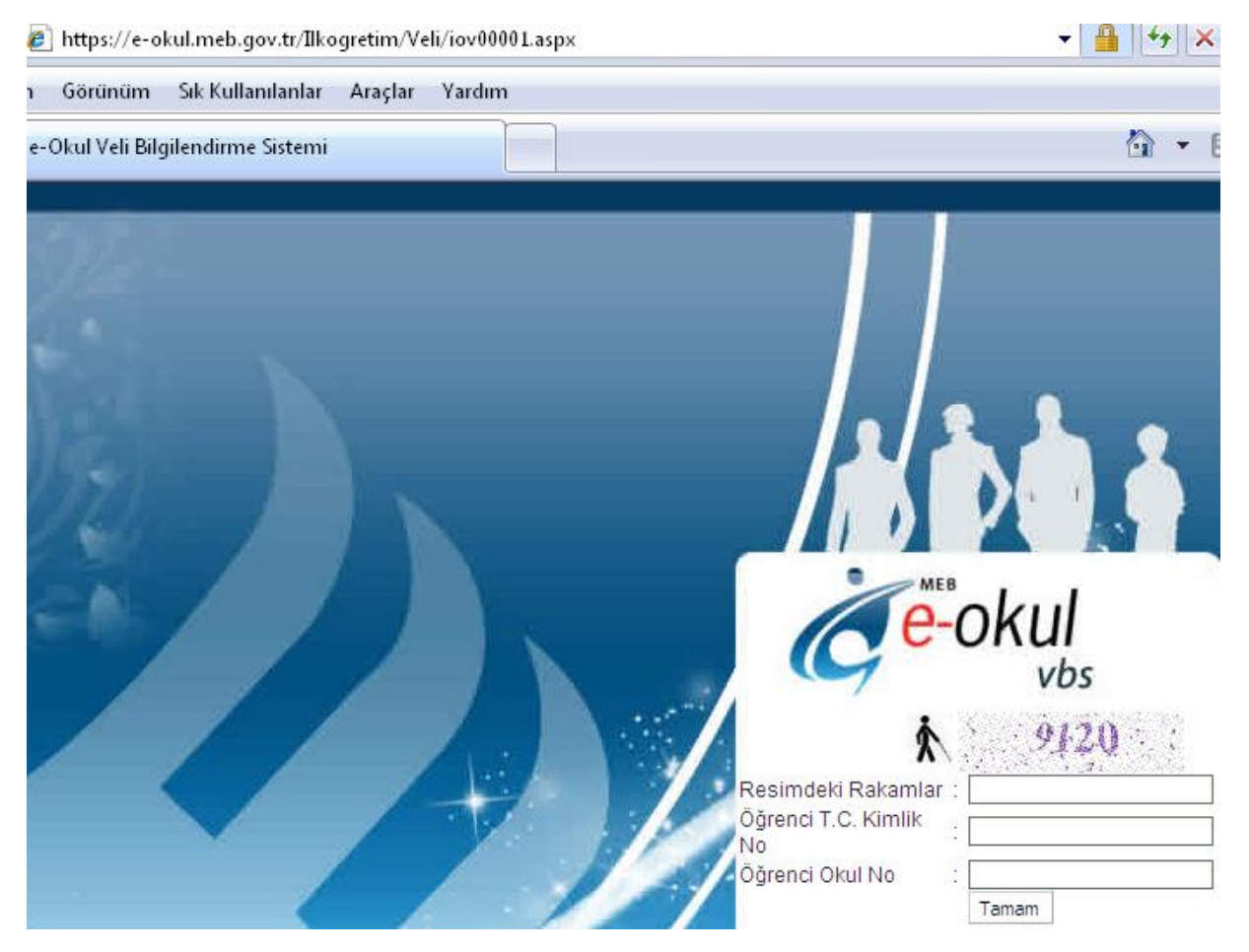